## ANEXO 1. MANUAL DE INSTALACION VALIDADOR v1.0

Para instalar el validador debemos tener instalado el Microsoft .NET Framework 3.5

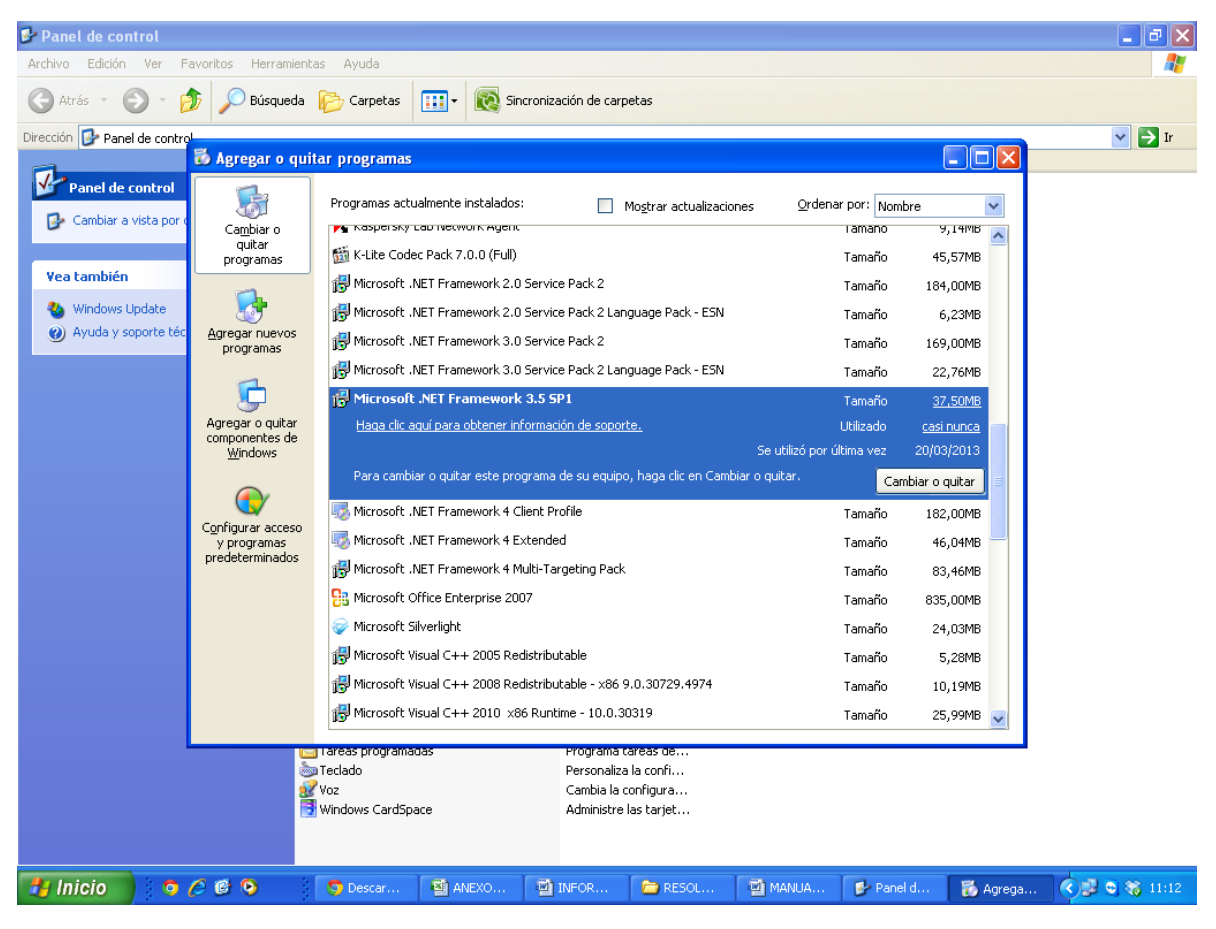

1. Ejecutar archivo instalador SetupValidador.msi que se encuentra en la página de la Gobernación de Santander.

| 🛃 SetupValidador.msi | 23/06/2013 10:10 | Paquete de Windows Installer | 994 KB |
|----------------------|------------------|------------------------------|--------|
|                      |                  |                              |        |

2. Clic en Siguiente

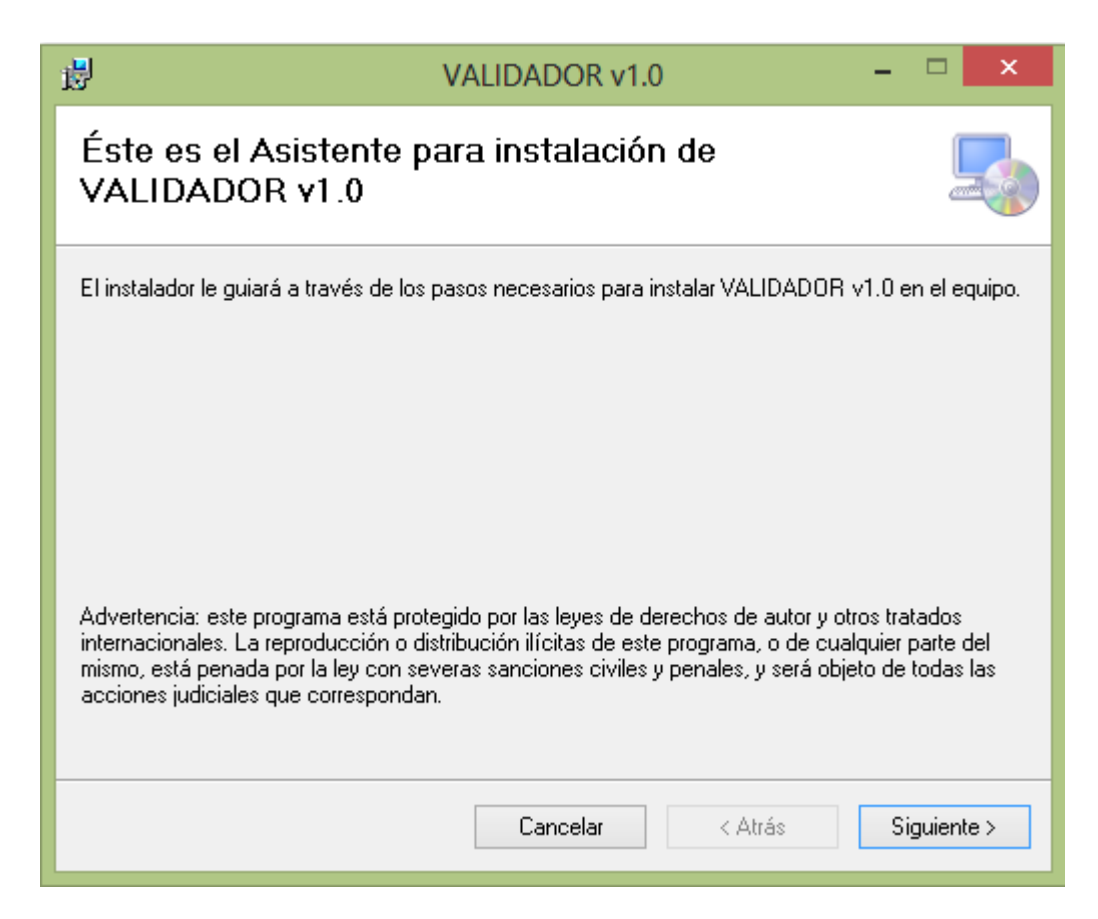

3. **Seleccionar carpeta de instalación**: Dejar los valores predeterminados y dar clic en Siguiente

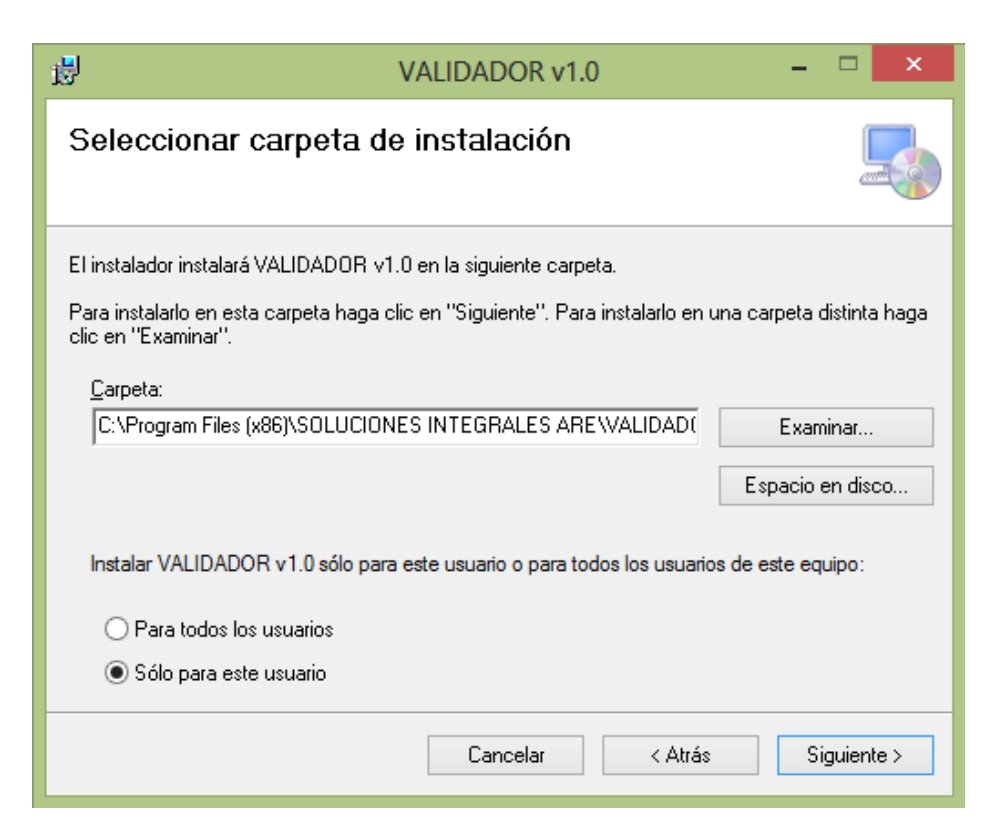

4. Confirmar instalación: Dar clic en Siguiente

| 遇        | VALIDADOR v1.0 -                                             |            |
|----------|--------------------------------------------------------------|------------|
| Con      | firmar instalación                                           |            |
| El insta | alador está listo para instalar VALIDADOR v1.0 en el equipo. |            |
| Haga     | clic en "Siguiente" para iniciar la instalación.             |            |
|          |                                                              |            |
|          |                                                              |            |
|          |                                                              |            |
|          |                                                              |            |
|          |                                                              |            |
|          |                                                              |            |
|          | Cancelar < Atrás S                                           | iguiente > |

5. Instalación Completa: Dar clic en Cerrar.

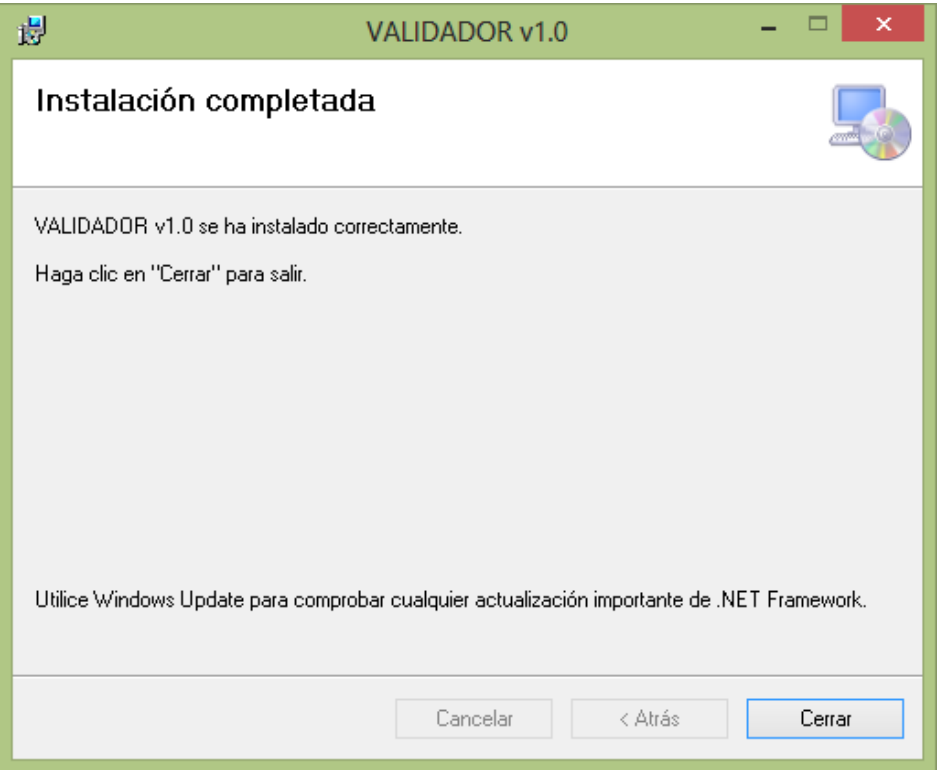

ANEXO 2. MANUAL DE USUARIO

## 1. UBICACION DEL SOFTWARE VALIDADOR V1.0

El Software VALIDADOR v1.0 se encuentra en el menú Inicio o en escritorio con el siguiente icono:

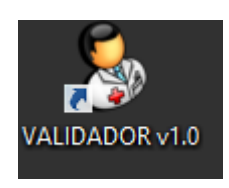

## 2. PRIMER INICIO DE LA APLICACIÓN

Al momento de ejecutar por primera vez el VALIDOR v1.0 éste solicitará el serial de activación, si no lo conoce debe contactar al grupo de soporte para sea generado y activado.

|                             | Activar Licencia |   |
|-----------------------------|------------------|---|
| ID CPU<br>Numero de Serial: | BFEBFBFF000306A9 | ] |
|                             | Activar Cancelar |   |

Una vez ingresado el serial de activación dar clic en el botón Activar, esta acción realizará la validación del serial y si es correcto debe mostrar un mensaje de confirmación:

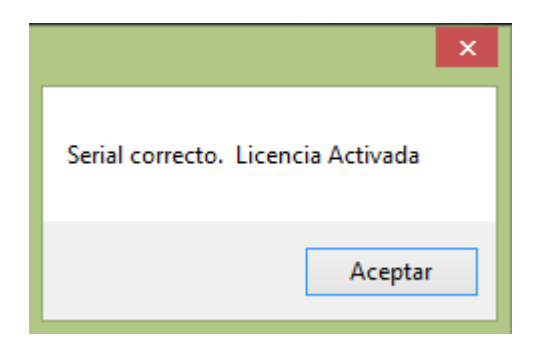

Dar clic en Aceptar para ingresar en la Ventana principal del VALIDADOR.

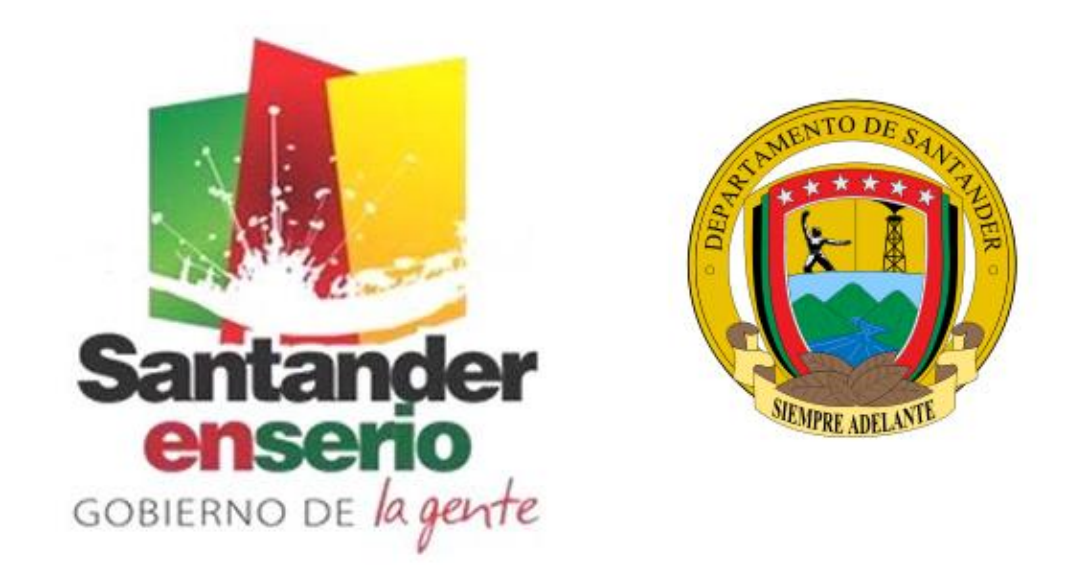

SOFTWARE VALIDADOR Resolucion 0004505 de 2012 - Ministerio de Salud Todos los derechos reservados

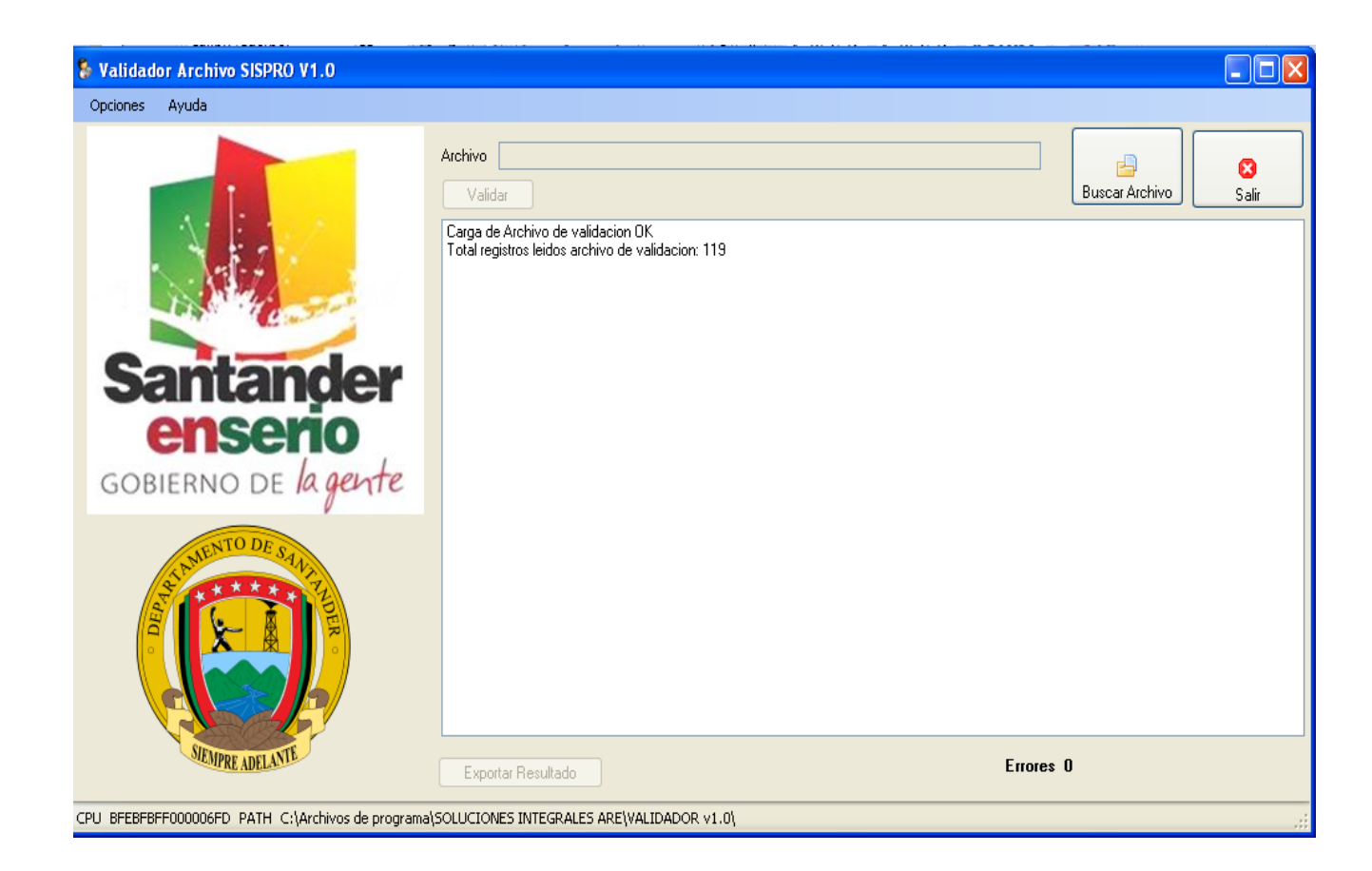

3. VALIDAR ARCHIVO

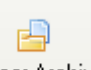

Dar clic en el botón de Búsqueda de archivo Buscar Archivo, seleccionar el archivo a validar y dar clic en el botón Abrir.

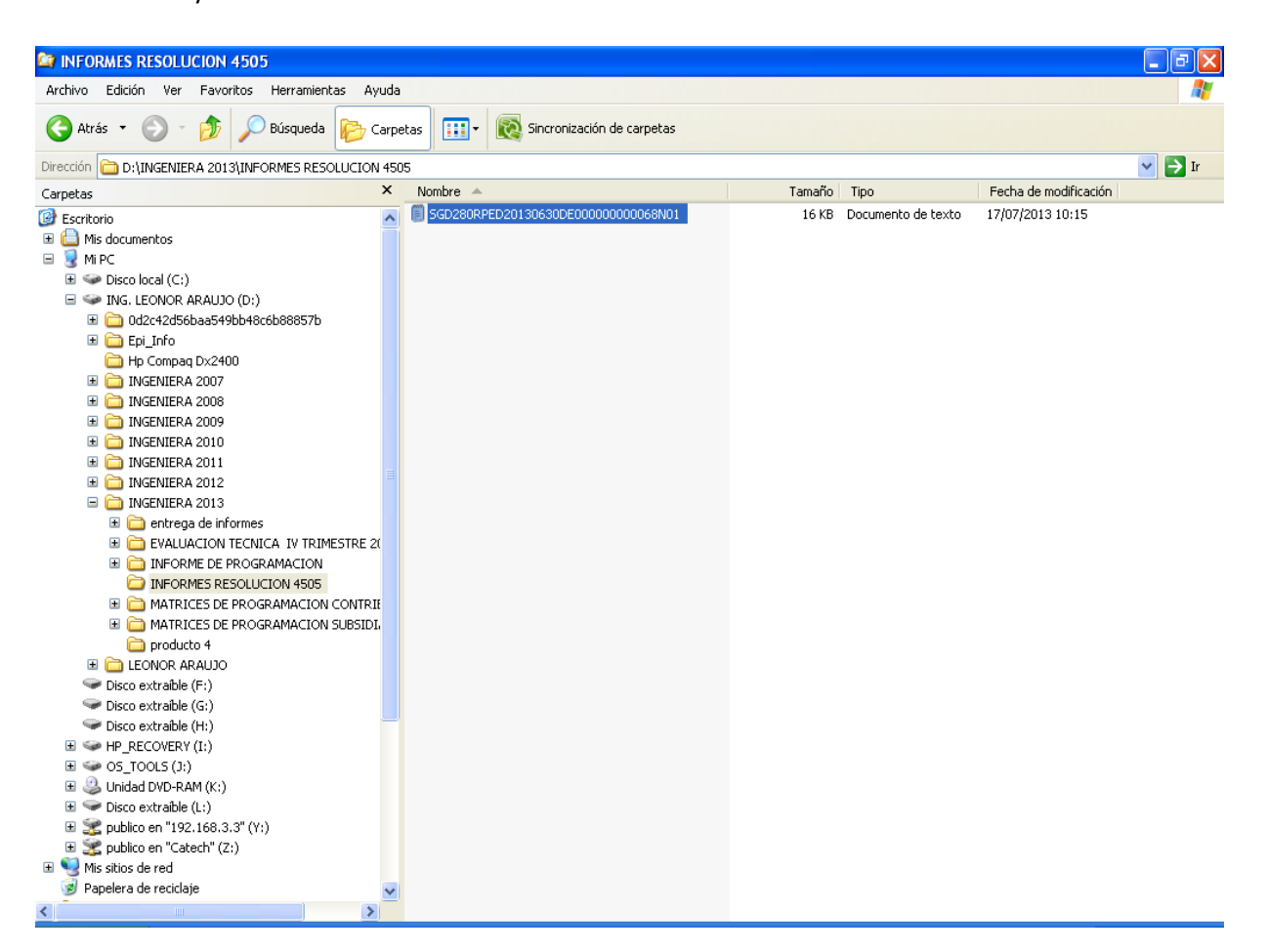

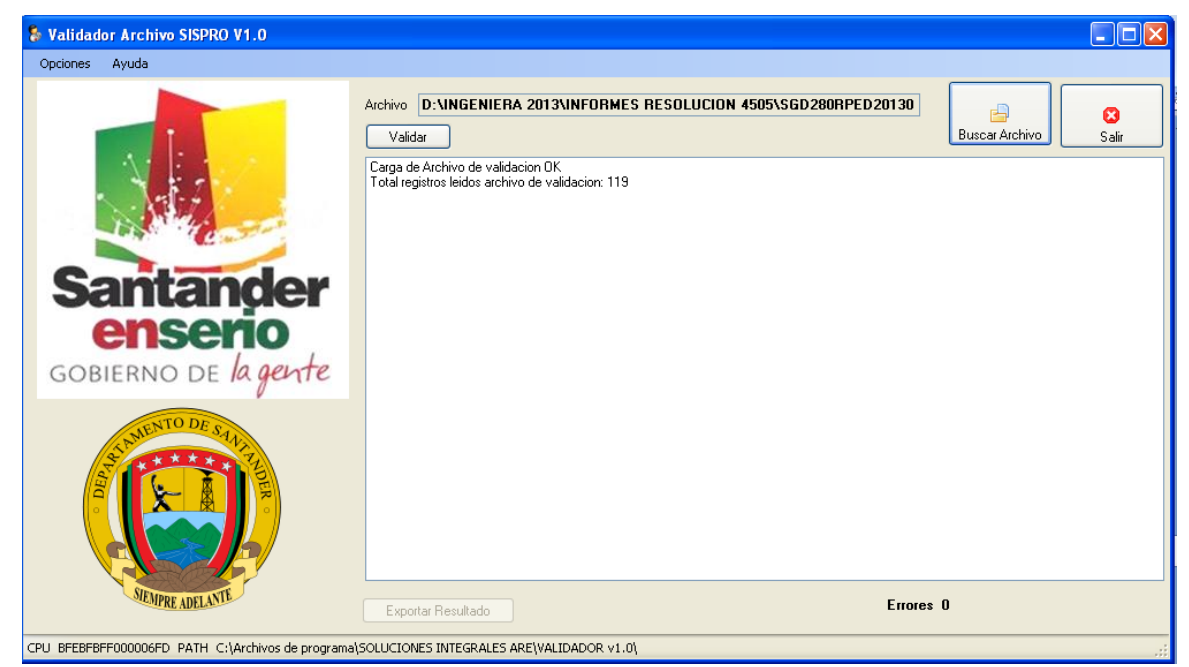

Una vez seleccionado el archivo se activará el botón "Validar", dando clic en éste se iniciara el proceso de validación del archivo.

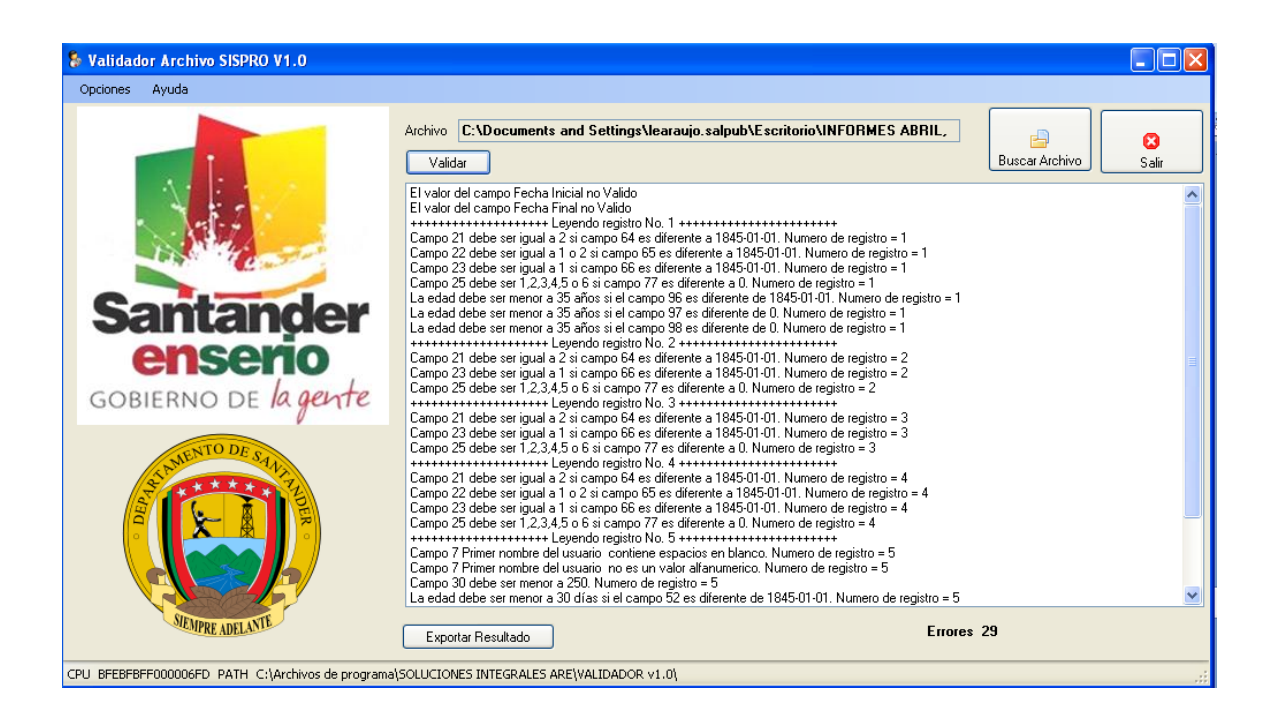

El Software VALIDADOR mostrará el contador de errores y en que registro de registros se encuentra.

## 4. EXPORTAR RESULTADO

Dar clic en el botón de Exportar Resultado, Exportar Resultado guardamos el reporte de errores

| Guardar como                                            |                                                                                                    |                                                                                                    |                                                                                                    |                                                                                                    | ? 🛛      |
|---------------------------------------------------------|----------------------------------------------------------------------------------------------------|----------------------------------------------------------------------------------------------------|----------------------------------------------------------------------------------------------------|----------------------------------------------------------------------------------------------------|----------|
| Guardar en:                                             | 🚞 ERRORI                                                                                                    | ES DE VALIDACION                                                                                                    | ~                                                                                                    | G 🟚 📂 🛄-                                                                                                |          |
| Documentos<br>recientes<br>Escritorio<br>Mis documentos | CHIPATA<br>LEBRIJA<br>BARBOSA<br>BARICHAY<br>BETULIA<br>ECPITA EF<br>CONTRAT<br>ERRORES<br>ERRORES<br>ERRORES<br>ERRORES<br>ERRORES<br>ERRORES<br>ERRORES | ERRORES<br>RA ERRORES<br>ERRORES<br>ACION ERRORES<br>ACION ERRORES<br>AGUADA<br>COROMORO<br>CURITI<br>EL PEÑON<br>FLORIAN<br>MALAGA<br>MOLAGABITA<br>OCAMONTE | ERRORES OIB/<br>ERRORES PIEL<br>ERRORES PIEL<br>ERRORES SAB/<br>ERRORES SAM<br>ERRORES SAM<br>ERRORES SAM<br>ERRORES SOC<br>sin ERRORES gue<br>sin errores gue | A<br>MA DEL SOCORRO<br>VECUESTA<br>VEGRO<br>ANA DE TORRES<br>GIL<br>TA HELENA<br>ORRO<br>JUAYATA<br>psa |          |
| <b>S</b>                                                | Nombre:                                                                                                    |                                                                                                    |                                                                                                    | ~                                                                                                    | Guardar  |
| Mis sitios de red                                       | ripo:                                                                                                    | txt nies (".txt)                                                                                                    |                                                                                                    | ~                                                                                                    | Lancelar |

El reporte es exportado en un archivo plano para el respectivo proceso de corrección por parte del personal encargado.